# 三代升级款数控升降压电源彩屏版

型号: ZK-SK90C

# 产品参数

产品名称:数控直流升降压电源 7 输入电压:6-36.00V 4 输出电流:0-5A 4 输出功率:90W 4 电压分辨率:0.01V 3 数据组存储:11组 7 屏幕尺寸:1.8寸升级大屏,36\*29mm可视范围 4 转换效率:88%左右 7 产品尺寸:83x48x39.6mm。(高度不含旋转编码器) 产品重量:净重101g,含包装重121g **保护机制:** 输入防反接: 有 输出防倒灌:有

产品型号: ZK-SK90C 输出电压: 0.5-36.00V 输出电压精度: ±0.3% +3个字(可校准) 输出电流精度: ±0.5% +3个字(可校准) 电流分辨率: 0.001A 硅胶按键: 5个 蜂鸣器: 有 软启动: 有

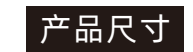

# 建议开口尺寸

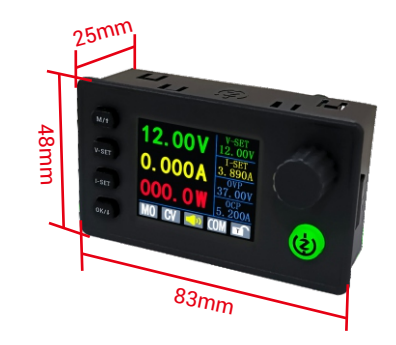

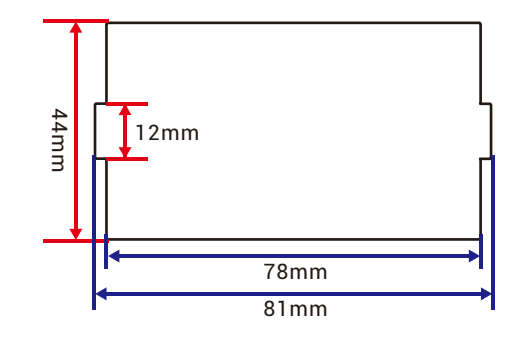

# 显示界面介绍

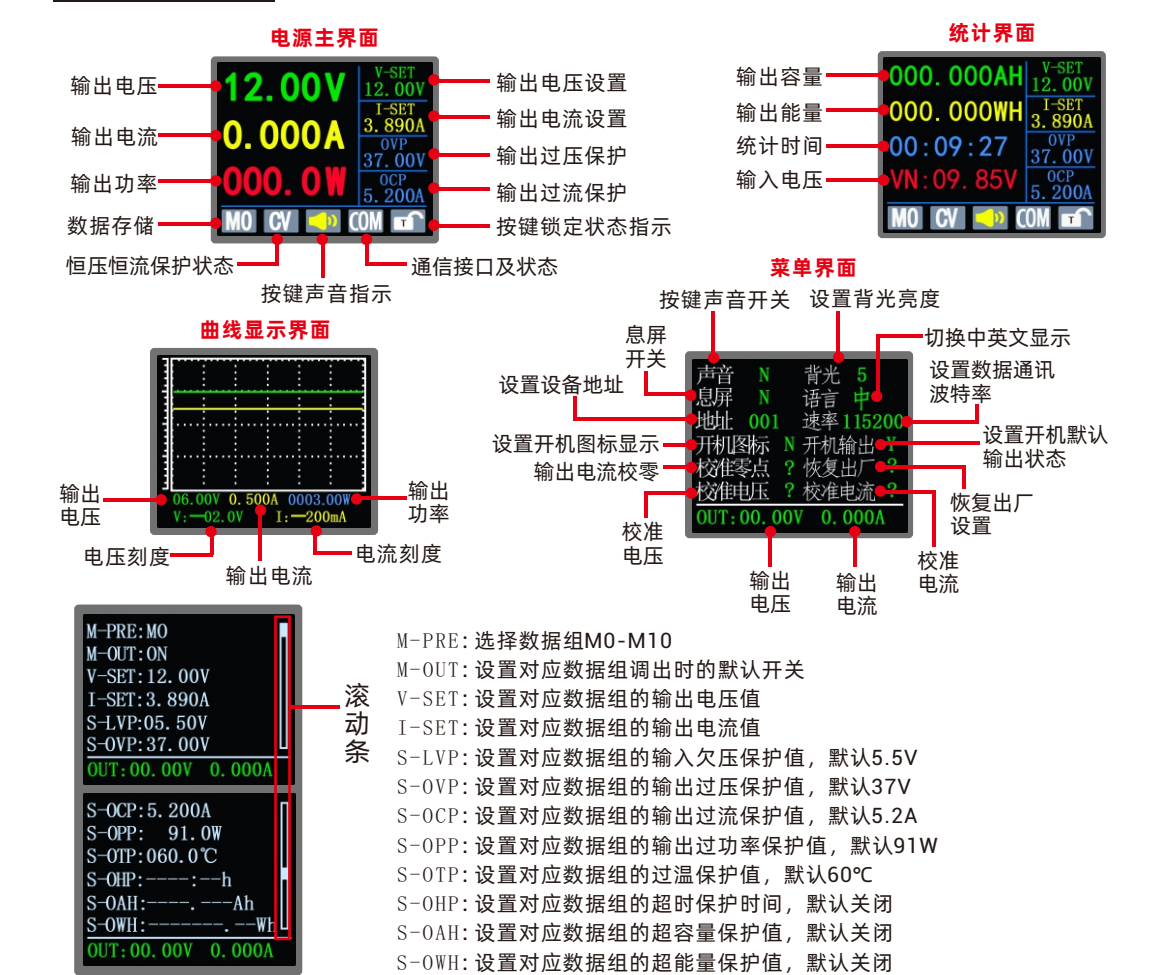

数据组设置界面

产品重量:净重101g, 含包装重121g **保护机制:** 输入防反接:有 输出防倒灌:有 输入欠压保护(LUP):5.5-35V可调,出厂默认值5.5V 输出过压保护(OUP):0.5-37V可调,出厂默认值37V 输出过流保护(OCP):0.001-5.2A可调,出厂默认值37V 输出过功率保护(OPP):0.01-91W可调,出厂默认值5.2A 输出过功率保护(OPP):0.01-91W可调,出厂默认值51W 过温保护(OTP):30-99℃可调,出厂默认值60℃ 超时保护(OHP):1分钟-99小时59分钟,出厂默认关闭 超容量保护(OAH):0.001-9999Ah,出厂默认关闭 超能量保护(OPH):0.001-4000KWh,出厂默认关闭

按键功能

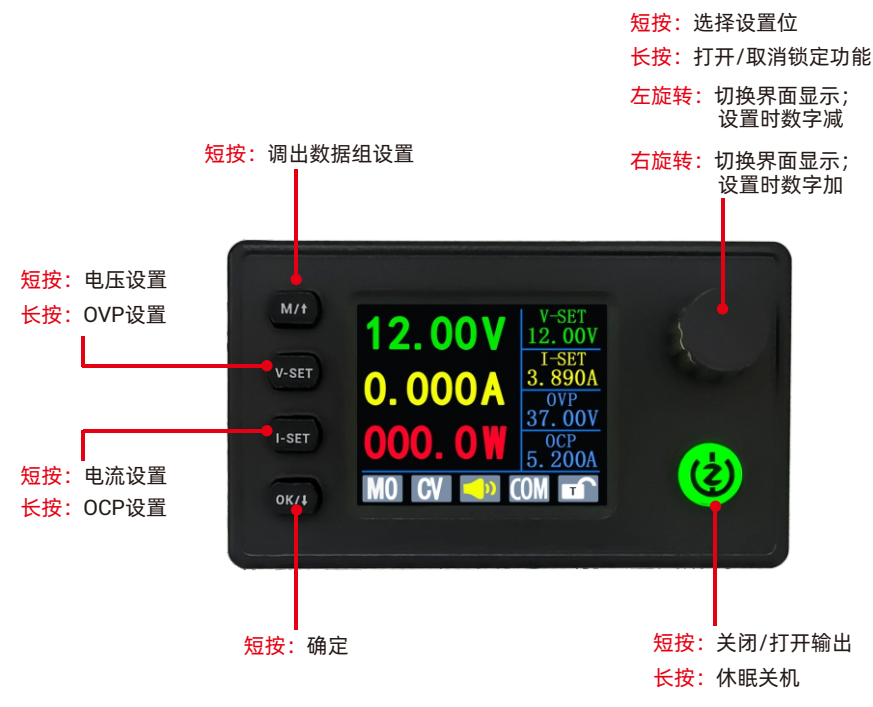

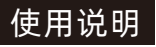

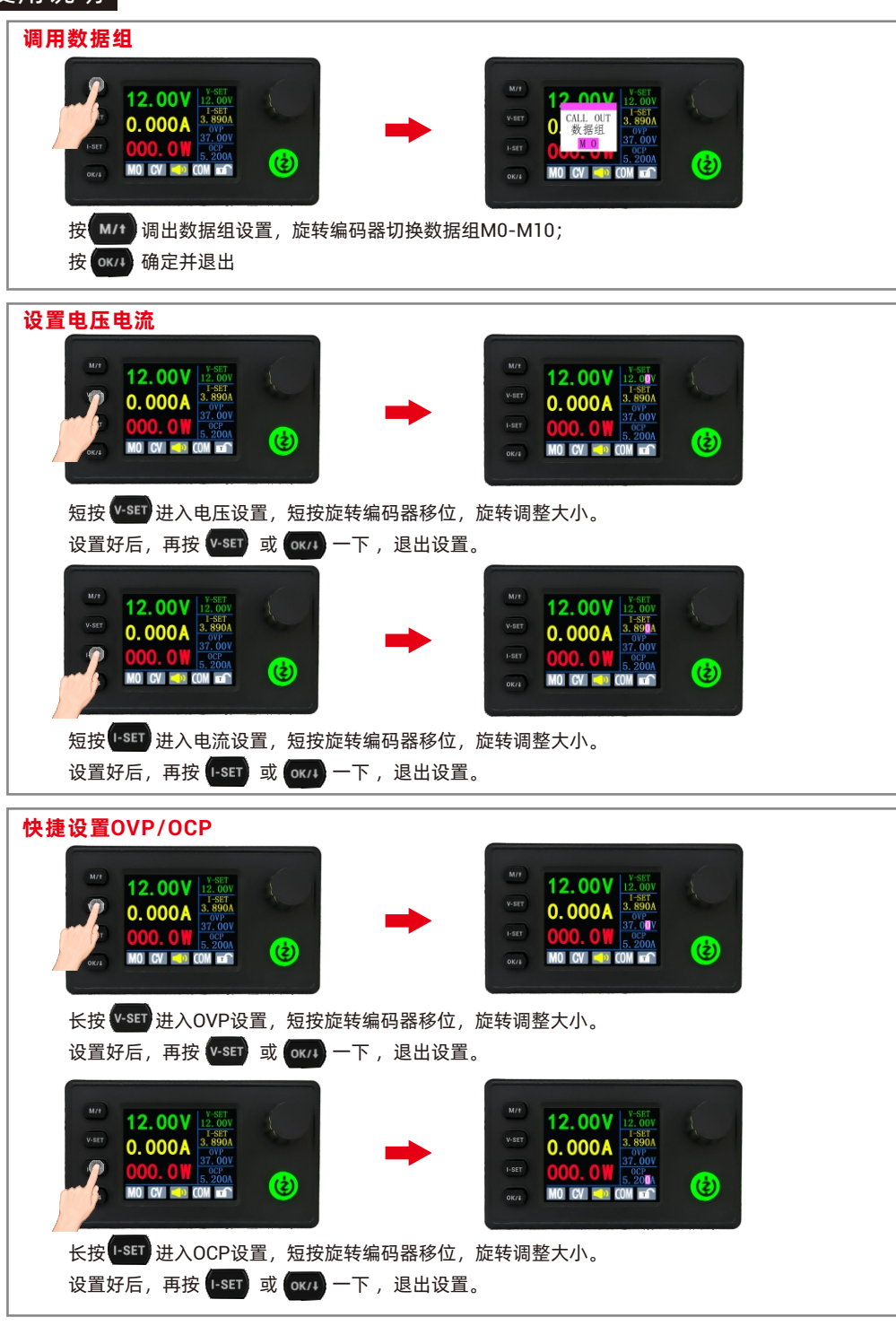

| <b>切换显示界面</b><br>12.00V 注意 (2) (2) (2) (2) (2) (2) (2) (2) (2) (2)                                                                                                    |
|----------------------------------------------------------------------------------------------------|
| 声音 N 背光 5   息屏 N 语言 中   地址 001 速率 115200 M-OUT: 0N   可利取時下 N 开机路标 N 开机路标   06:00V 0.500A 0003.00W 校館电压 ?   06:00V 0.500A 0003.00W OUT: 00.00V 0.000A                                                                                                    |
| 锁定功能                                                                                                    |
| M/r 12.00V 12.00V |
| 在正常显示界面,长按旋转编码器2秒,锁定设置的电压与电流,防止误操作;锁定后                                                                                                    |
| 长按编码器2秒解锁。                                                                                                    |
| 锁定后电源键一样能够正常操作,确保随时可以断开电源。                                                                                                    |
| 参数设置操作介绍                                                                                                    |

在正常界面,旋转编码器切换界面显示

| 曲线显示                                          | 界面      | мл<br>жят<br>кат<br>окла<br>окла<br>и с. коу о. 5604<br>и<br>и     |                                                                        |
|-----------------------------------------------|---------|--------------------------------------------------------------------|------------------------------------------------------------------------|
| 按 <mark>0к/+</mark> 设<br>(显示 <mark>I:-</mark> | 200mA), | (显示 <mark>V:—02</mark><br>旋转编码器切                                   | .0Ⅴ),旋转编码器切换大小,再按 <sup>0K/1</sup> 切换到电流刻度<br>换大小,再按 0K/1 退出;短按旋转编码器暂停。 |
| 按 M/t 训                                       | 周出数据组   | CALL OUT<br>数据组<br>NO<br>06.00V 0.550A 0003.00V<br>V:02.0V 1:200xA | 旋转编码器切换数据组M0-M10;按 ok/ 确定并退出                                           |
| 按 V-SET 调                                     | 目出设置界面  | 1-SET: 3. 891A<br>V-01P: 37.00V<br>T-02: 5.200A                    | 可以设置电压、电流、过压保护、过流保护                                                    |

V:-02.0V I:-200n4

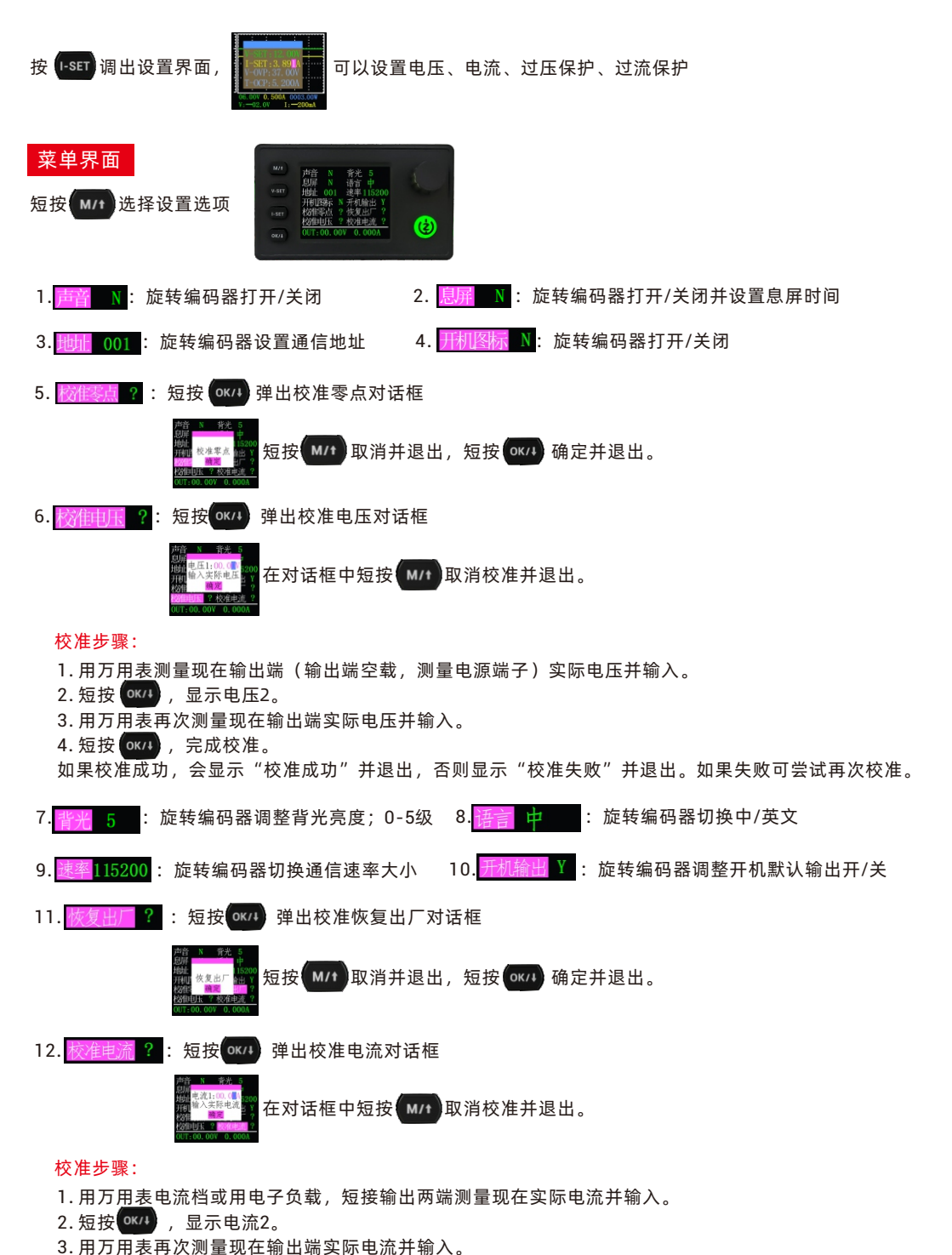

如果校准成功,会显示"校准成功"并退出,否则显示"校准失败"并退出。如果失败可尝试再次校准。

4. 短按 (0K/I),完成校准。

数据组设置界面

|    | 短按 M/1 选择设置选项,设置<br>完成后短按 OK/J 确定并退出。                                                               |  |
|----|----------------------------------------------------------------------------------------------------|--|
|    | 1. M─PRE: 10 : <mark>设置数据组</mark><br>旋转编码器选择数据组                                                     |  |
|    | 2. M-OUT: 011: 设置调出时默认开/关<br>旋转编码器设置调出时默认开/关                                                        |  |
|    | 3. V-SET:12.00V: <mark>设置输出电压</mark><br>短按编码器移位,旋转编码器调整大小                                           |  |
|    | 4. I-SET:3. 890A : <mark>设置输出电流</mark><br>短按编码器移位,旋转编码器调整大小                                         |  |
|    | 5. <mark>S-LVP:05. 5 ↓ 7 : 设置输入欠压保护</mark><br>短按编码器移位,旋转编码器调整大小                                     |  |
|    | 6. S-OVP:37.00▼: <mark>设置输出过压保护</mark><br>短按编码器移位,旋转编码器调整大小                                         |  |
|    | 7. S-OCP:5.20❶Λ: 设置输出过流保护<br>短按编码器移位,旋转编码器调整大小                                                      |  |
|    | 8.S-OPP: 91. Ⅲ : 设置输出过功率保护<br><sup>短按编码器移位,旋转编码器调整大小</sup>                                          |  |
|    | 9. <mark>S-OTP:060.                                   </mark>                                       |  |
|    | 10.S-OHP::-■h<br>・设置超时间保护<br>长技编码器打开/关闭<br>S-OHP:0000:0■h<br>在打开状态短按编码器移位,旋转编码器调整大小                 |  |
|    | 11. S-OAH:■Ah<br>: <mark>设置超容量保护</mark><br>: 长按编码器打开/关闭     S-OAH:0000.00■Ah 在打开状态短按编码器移位,旋转编码器调整大小 |  |
| 隹。 | 12. S-OWH:                                                                                          |  |

## Third generation upgraded CNC voltage buck-boost power supply color screen Model: ZK-SK90C

# Product parameters

Product name: CNC DC voltage buck-boost power supply Input voltage: 6-36.00V Output current: 0-5A Output power: 90W Voltage resolution: 0.01V Data group storage: 11 groups Screen size: Upgraded 1.8-inch large screen, 36 \* 29mm visible range Conversion efficiency: About 88% Product size: 83x48x39.6mm. (Height does not include rotary encoder) Product weight: Net weight 101g, Weight with packaging 121g Protection mechanism:

Short press: Call up data group settings

### Product model: ZK-SK90C Output voltage: 0.5-36.00V Output voltage accuracy: ± 0.3%+3 words (Calibratable) Output current accuracy: ± 0.5%+3 words (Calibratable) Current resolution: 0.001A Silicon rubber keypads: 5 Buzzer: Yes Soft start: Yes

Input anti reverse connection: Yes

Output anti backflow: Yes

Input undervoltage protection (LUP): 5.5-35V adjustable, factory default value of 5.5V Output overvoltage protection (OUP): 0.5-37V adjustable, factory default value 37V Output overcurrent protection (OCP): 0.001-5.2A adjustable, factory default value of 5.2A Output overpower protection (OPP): 0.01-91W adjustable, factory default value 91W Over temperature protection (OTP): 30-99 °C adjustable, factory default value of 60°C Timeout protection (OHP): 1-99 hours and 59 minutes, factory default off Overcapacity protection (OAH): 0.001-9999Ah, factory default off Superenergy protection (OPH): 0.001-4000KWh, factory default off

# Key functions

Short press: Select setting bit

Long press: Open/Cancel lock function

Left rotation: Switching interface display; Number reduction during setup

Right rotation:: Switching interface display; Number increase during setup

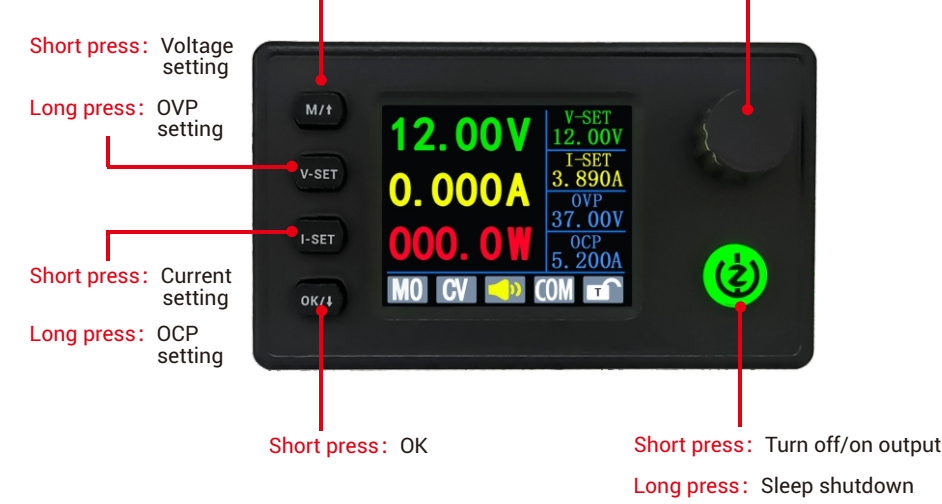

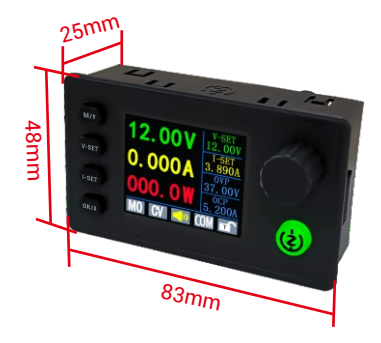

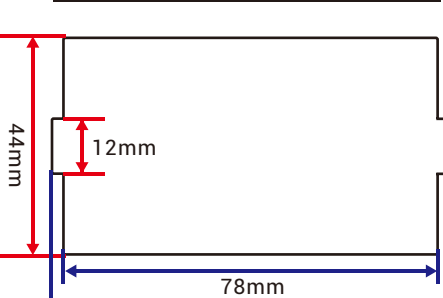

81mm

# Interface Introduction

Product size

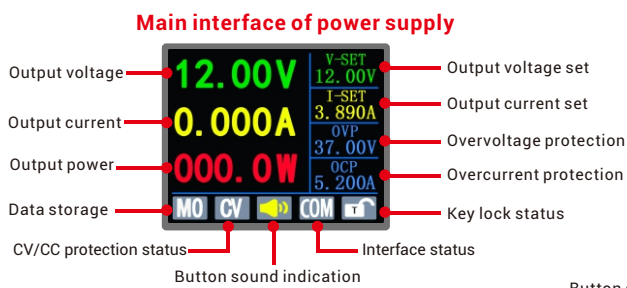

### **Curve display interface**

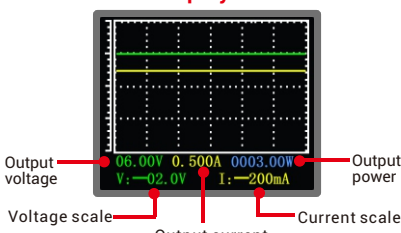

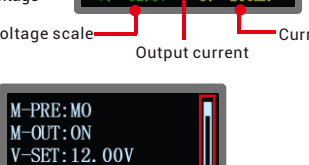

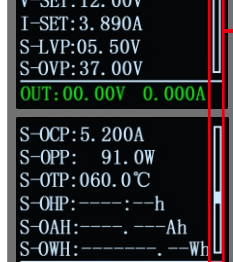

**JT:00.00V** 

# Output capacity Output energy Statistical time Input voltage

| / | 000. 000AH | V-SET<br>12.00V  |
|---|------------|------------------|
| _ | 000. 000WH | I-SET<br>3. 890A |
| _ | 00:09:27   | 0VP<br>37.00V    |
|   | VN:09.85V  | оср<br>5. 200А   |
|   | MO CV 🔜 (  | :OM 🖬            |

Statistics Interface

Menu interface

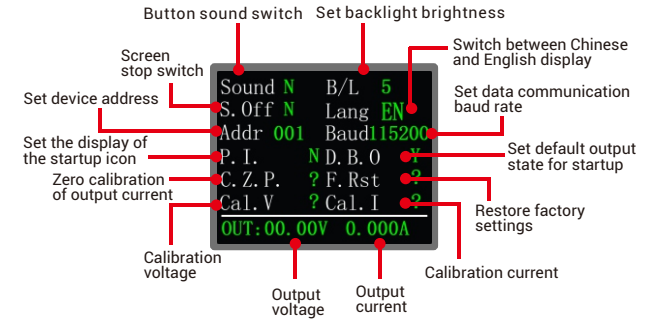

### M-PRE: Select data group M0-M10 M-OUT: Set the default switch when calling out the corresponding data group V-SET: Set the output voltage value for the corresponding data group I-SET: Set the output current value for the corresponding data group Scroll S-LVP: Set the input undervoltage protection value for the corresponding data group, with a bar default of 5.5V S-0VP: Set the output overvoltage protection value for the corresponding data group, default to 37V S-0CP: Set the output overcurrent protection value for the corresponding data group, with a

default of 5.2A S-OPP: Set the output overpower protection value for the corresponding data group, with a default of 91W

S-0TP: Set the over temperature protection value for the corresponding data group, default to 60°C

S-OHP: Set the timeout protection time for the corresponding data group, which is disabled by default

S-0AH: Set the over capacity protection value for the corresponding data group, which is disabled by default

0.0 Data group setting interface

# Suggested opening size

# Instructions for use

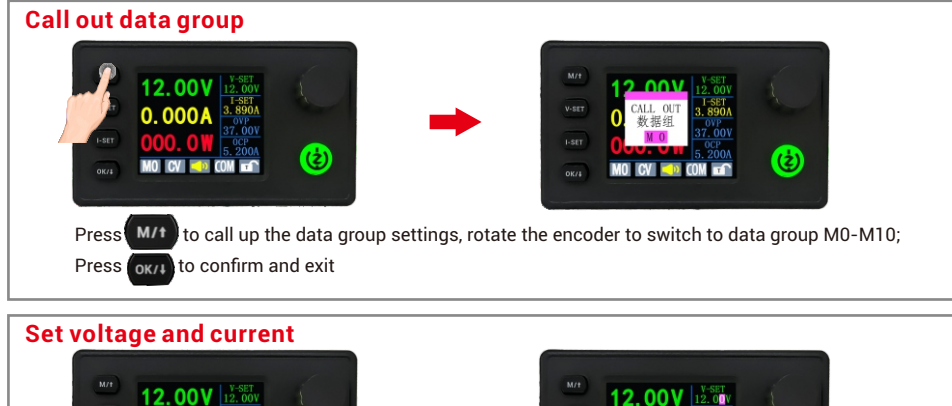

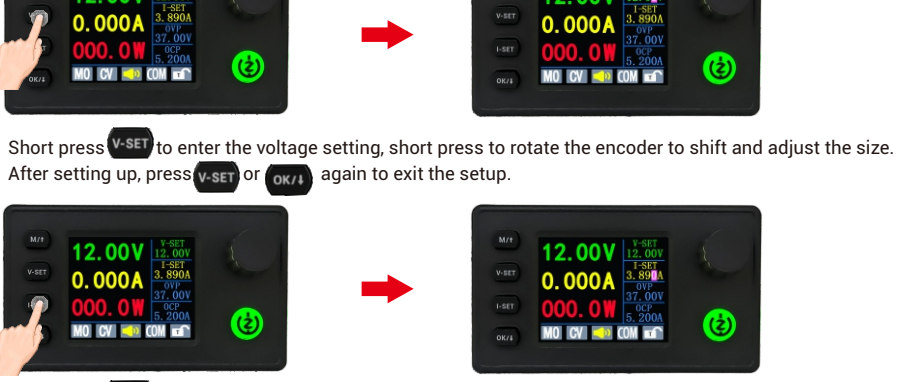

Short press (-SET) to enter the current setting, short press to rotate the encoder to shift and adjust the size. After setting up, press (-SET) or (0K/4) again to exit the setup.

# Quick settings OVP/OCP Image: Set of the setting of the set of the set of the

Long press **I-SET** to enter OCP settings, short press the rotary encoder to shift, rotate to adjust size. After setting up, press **I-SET** or **OK/I** again to exit the setup.

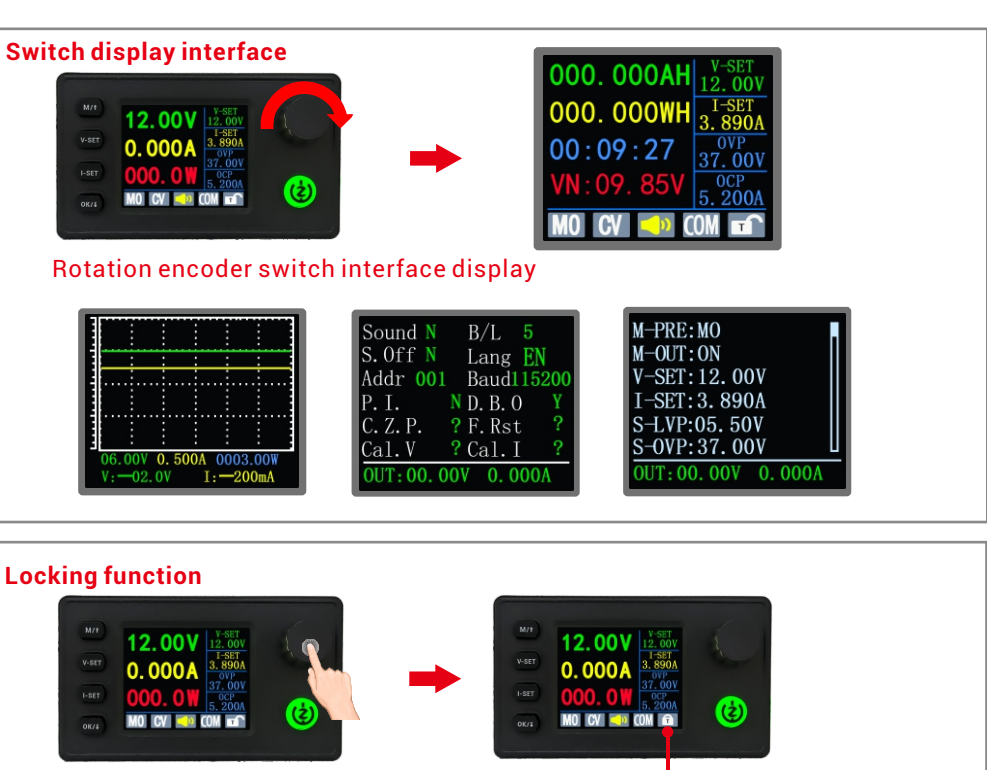

### Show lock symbols

On the normal display interface, long press and hold the rotary encoder for 2 seconds to lock the set voltage and current to prevent accidental operation; After locking, press and hold the encoder for 2 seconds to unlock. After locking, the power button can still operate normally, ensuring that the power can be disconnected at any time.

### Introduction to parameter setting operations

On the normal interface, the rotary encoder switch interface displays

Curve display interface

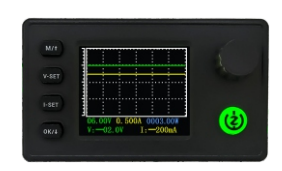

Press 0K/I to set the voltage scale (display V:-02.0V), rotate the encoder to switch size, then press 0K/I to switch to the current scale (display I:-200 mÅ), rotate the encoder to switch size, and then press 0K/I to exit; Short press the rotary encoder to pause.

Press M/t to call out the data group

Dut Call or Rotating encourses OK/H to

Rotating encoder switching data group M0-M10; Press ok/1 to confirm and exit

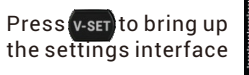

Can set voltage, current, overvoltage protection, overcurrent protection

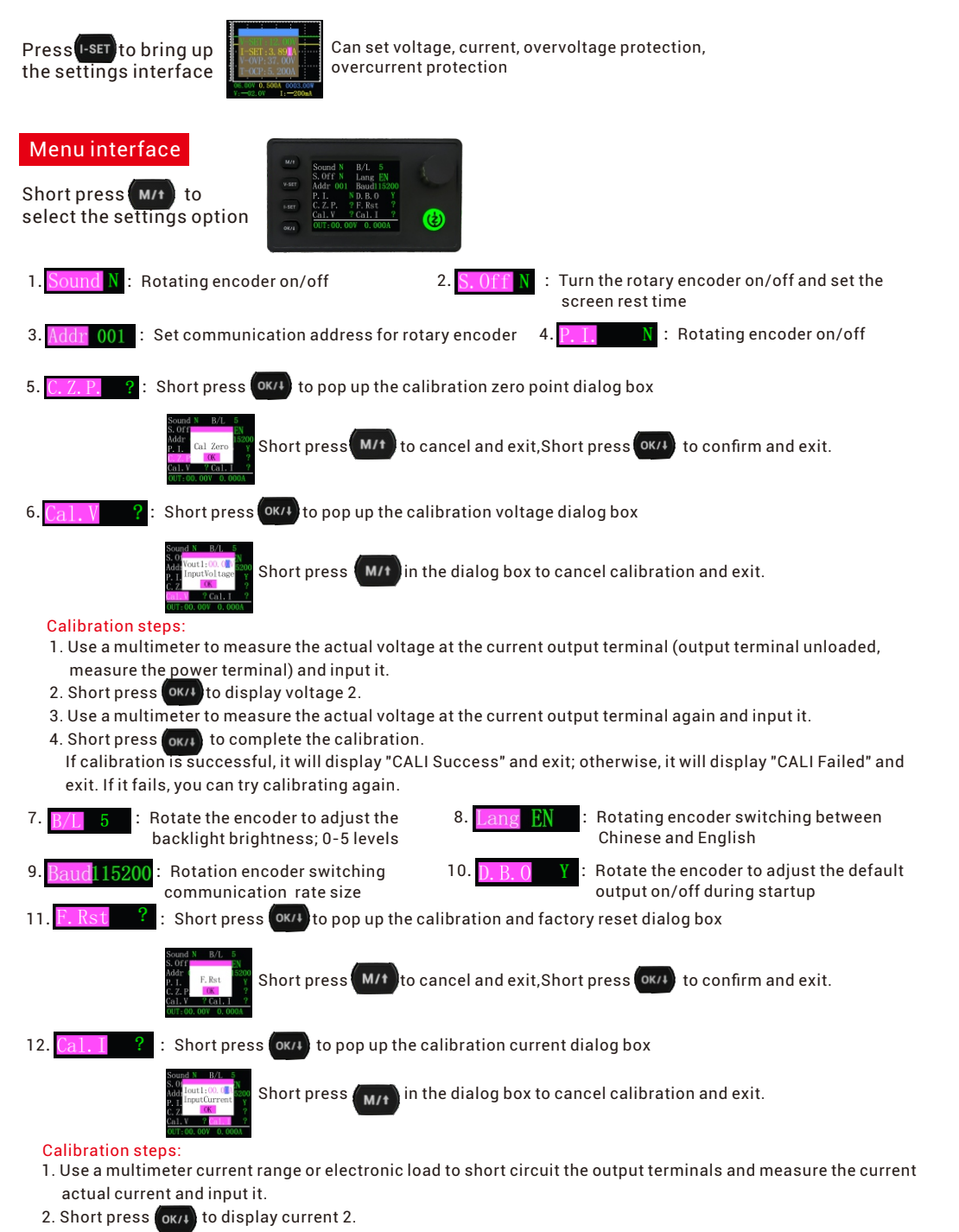

- 3. Use a multimeter to measure the actual current at the current output terminal again and input it.
- 4. Short press (OK/I) to complete the calibration.

If calibration is successful, it will display "CALI Success" and exit; otherwise, it will display "CALI Failed" and exit. If it fails, you can try calibrating again.

### Data group setting interface

Short press (M/t) to select the settings option, and once the settings are complete, short press (OK/4) to confirm and exit.

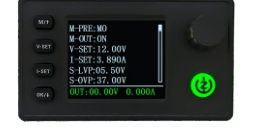

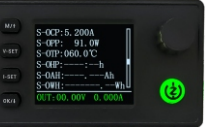

|   | 1. M-PRE:MO :          | Set up data groups<br>Rotating encoder selection data group                                                                                |
|---|------------------------|----------------------------------------------------------------------------------------------------|
| 2 | 2. M-OUT: ON :         | Set default on/off when calling out<br>Default on/off when calling up rotary encoder settings                                              |
| 3 | 8. V-SET:12.           | Short press the encoder to shift, rotate the encoder to adjust size                                                                        |
| 2 | 4. I-SET: 3. 89        | Short press the encoder to shift, rotate the encoder to adjust size                                                                        |
| Ę | 5. S-LVP:05. 5         | Short press the encoder to shift, rotate the encoder to adjust size                                                                        |
| 6 | 5. S-OVP:37.           | • Set output overvoltage protection<br>Short press the encoder to shift, rotate the encoder to adjust size                                 |
|   | 7. S-0CP: 5. 20        | <b>CA</b> : Set output overcurrent protection<br>Short press the encoder to shift, rotate the encoder to adjust size                       |
| ; | 8.S-OPP: 91.           | Short press the encoder to shift, rotate the encoder to adjust size                                                                        |
| 9 | 9. S-OTP:060.          | C: Set up over temperature protection<br>Short press the encoder to shift, rotate the encoder to adjust size                               |
|   | 0. <mark>S-0HP:</mark> | :- h :Set timeout protection S-OHP:0000:01h Short press the encoder shift in the open state, rotate the encoder to adjust size turn on/off |
|   | 11. S-OAH:             | Set up over capacity<br>protection<br>Long press the encoder to<br>turn on/off                                                             |
| - | 2. S-OWH:              | Wh :Set up over energy<br>protection<br>Long press the encoder to<br>turn on/off                                                           |